## Как зарегистрироваться в системе РИНЦ автору: подробная инструкция

| 1          | н                                              | <b>c</b> · | т 1       |
|------------|------------------------------------------------|------------|-----------|
|            | Лля регистрании в системе проилите по ссылке.  | Science    | Index     |
| <b>.</b> . | Aun pernerpadim b enerene inpendine no eebine. | Selence    | III GOIL. |

| 2 | РЕГИСТРАЦИОННАЯ АНКЕТА                                                                                                    |  |
|---|----------------------------------------------------------------------------------------------------|--|
| I | Репистрация пользователя является необходимым условием для получения доступа к полным текстам публикаций, размещенных на платформе eLIBRARY.RU. Кроме того, зарегистрированные пользователи получают возможность создавать персональные подборки журналов, статей, сохранять историю поисковых запросов и т.д.<br>Фамилия:* Имя:* Отчество:*                                                                                                    |  |
|   | Пол:* Дата рождения:*                                                                                                    |  |
|   | Организация:* 🥹<br>Московский государственный университет им. М.В. Ломоносова                                                                                                    |  |
| J | Подразделение организации:* 🤗                                                                                                    |  |
|   | Должность:* 😡                                                                                                    |  |
|   | Город: * О Страна: *<br>Москаа Российская Федерация V                                                                                                    |  |
|   | Иня пальзователя:* 🥹 Параль:* 🥹                                                                                                    |  |
| 1 | E-mall:* 🥹 Дополнительный E-mall: 🥹                                                                                                    |  |
| ) | Если Вы являетесь автором научных публикаций, то Вы можете дополнительно<br>зарепистрироваться в системе SCIENCE INDEX. Это позволит Вам корректировать информацию о<br>Ваших научных публикациях в РИНЦ, отправлять рукописи в редакции научных журналов через<br>систему "Злектронная редакция", привлекаться к работе в качестве рецензента, эксперта, научного<br>редактора или переводчика. Для репистрации и получения персонатого идектификационного<br>номера ватора (SPIN-кода) необходимо заполните полние поля репистрационной знекть. Вы<br>можете также зарепистрироваться в октеме SCIENCE INDEX не является обхазтельным условием для получения доступа к полным текстам в Научной<br>электронной библиотеке eLIBRARY.RU |  |
|   | - зарегистрировать меня как автора в системе Science Index                                                                                                    |  |
|   | <ul> <li>нажимая на кнопку "Сохранить", я подтверждаю, что ознакомлен с Правилани пользования<br/>сайтом elibrary.ru и Политикой конфиденциальности, и даю согласие на обработку мокх<br/>персональных данных.</li> </ul>                                                                                                    |  |
|   | Coxposerrs                                                                                                    |  |

- Заполните сведения о полном имени, поле, дате рождения, названии организации, подразделении, должности. Необходимо назвать город, страну. Важно, чтобы организация была в выпадающем списке. В нем находится почти 6000 высших учебных заведений, научных учреждений, вероятность найти нужную организацию фактически стопроцентная. Существует ситуация, когда автор публиковался от различных организаций. В таком случае в специальном поле в конце анкеты их указывают дополнительно.
- Далее задаем имя пользователя. Именно оно будет фигурировать на сайте и использоваться для входа в него. Чаще всего авторы используют в этом качестве свою фамилию и инициалы. Это наиболее удобный вариант.
- Затем нужно дать информацию о своей электронной почте. Адрес должен быть уникальным и активным, то есть таким, куда автор заглядывает постоянно. Это важно потому, что именно на этот почтовый ящик система будет отправлять сообщения. Наконец, последнее поле анкеты, обязательное для заполнения, – пароль. Он набирается в латинском регистре и должен состоять из букв, в том числе заглавных, цифр и значков. Чем сложнее пароль, тем надежнее защищен аккаунт.

- На всякий случай можно добавить еще один e-mail, но это необязательно. Такая перестраховка поможет в том случае, если основной почтовый ящик по какой-либо причине не сможет работать или сообщения в нем будут ошибочно блокироваться как спам. Однако, учитывая тот факт, что конфиденциальная информация будет все равно отправляться только на основной адрес, в случае его недоступности целесообразно на сайте войти в свои персональные данные и поменять e-mail.
- Чтобы автор мог начать процедуру регистрации в Science Index, надо поставить галочку в соответствующей строке. После этого надо ознакомиться с правилами пользования сайтом, с политикой конфиденциальности и дать согласие на обработку персональных данных. Это подтверждается проставлением галочки.
- В том случае, если у автора есть публикации на иностранных языках, в конце формы существует специальное поле, куда можно вписать свои фамилию и инициалы в том виде, в каком они фигурируют в иноязычных публикациях.
- После этого можно нажать на кнопку «Сохранить».

Если в заполнении формы система обнаружит ошибки, она будет возвращена для их исправления. Те места, которые следует исправить, обозначаются красным. После того как анкета станет корректной, на основную электронную почту немедленно поступит письмо с регистрационными данными. В нем будет ссылка, по которой надо пройти, чтобы осуществить вход в систему и подтвердить факт регистрации на портале.

2. Заполните все поля и нажмите галочку Зарегистрировать меня как автора в системе Science Index

| ✓ - зарегистрировать меня как автора в системе Science Index    |          |
|-----------------------------------------------------------------|----------|
| Разделы тематического рубрикатора:* 💈                           |          |
|                                                                 | Добавить |
|                                                                 | Удалить  |
| Ключевые слова:* 🔁                                              |          |
| for some some some some som som som som som som som som som som |          |
| Высшее учебное заведение:* 🔁                                    |          |
|                                                                 | Выбрать  |

3. В поле Журналы, введите по очереди журналы, в которых Вы печатались, например, **Международный научно-исследовательский журнал**.

| Н | азвание журнала:<br>еждународный научно-исследоват | оиск Подобрать |
|---|----------------------------------------------------|----------------|
|   | СПИСОК ЖУРНАЛ                                      | ОВ             |
|   | Межлунаролный научно-исследовательс                | кий журнал     |

4. Нажмите сохранить. После чего, на Ваш электронный адрес придет email со ссылкой для подтверждения анкеты, и чуть позже, второй email с идентификационным кодом (SPIN-код). Только после получения данного кода Вы сможете видеть и добавлять свои публикации.

Служба поддержки РИНЦ начинает проверку анкеты (это может занять несколько дней), после чего автор получает SPIN-код (персональный авторский идентификационный номер).

За нарушение правил пользования сайтом автору могут ограничить туда доступ или вообще его заблокировать. В некоторых случаях это может быть ошибкой системы из-за сбоя во время обновлений сайта. В любом случае автор получает информационное письмо, в котором дан адрес службы поддержки, по которому можно написать и выяснить причины ограничения более подробно.

Регистрация в РИНЦ – необходимая процедура для любого российского ученого, позволяющая ему получать важную информацию о научной значимости его публикаций.

5. О том как искать и добавлять публикации в список ваших публикаций можно прочитать на сайте РИНЦ: <u>http://elibrary.ru/projects/science\_index/author\_tutorial.asp</u>